# brother (endast EU)

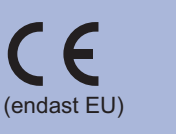

SWE Version 0

Bruksanvisning.

Innan denna maskin används för första gången, läs denna Snabbguide angående att förbereda och installera maskinen. Vill du se Snabbguide på andra språk, besök http://solutions.brother.com/ Obs: Alla modeller är inte tillgängliga i alla länder.

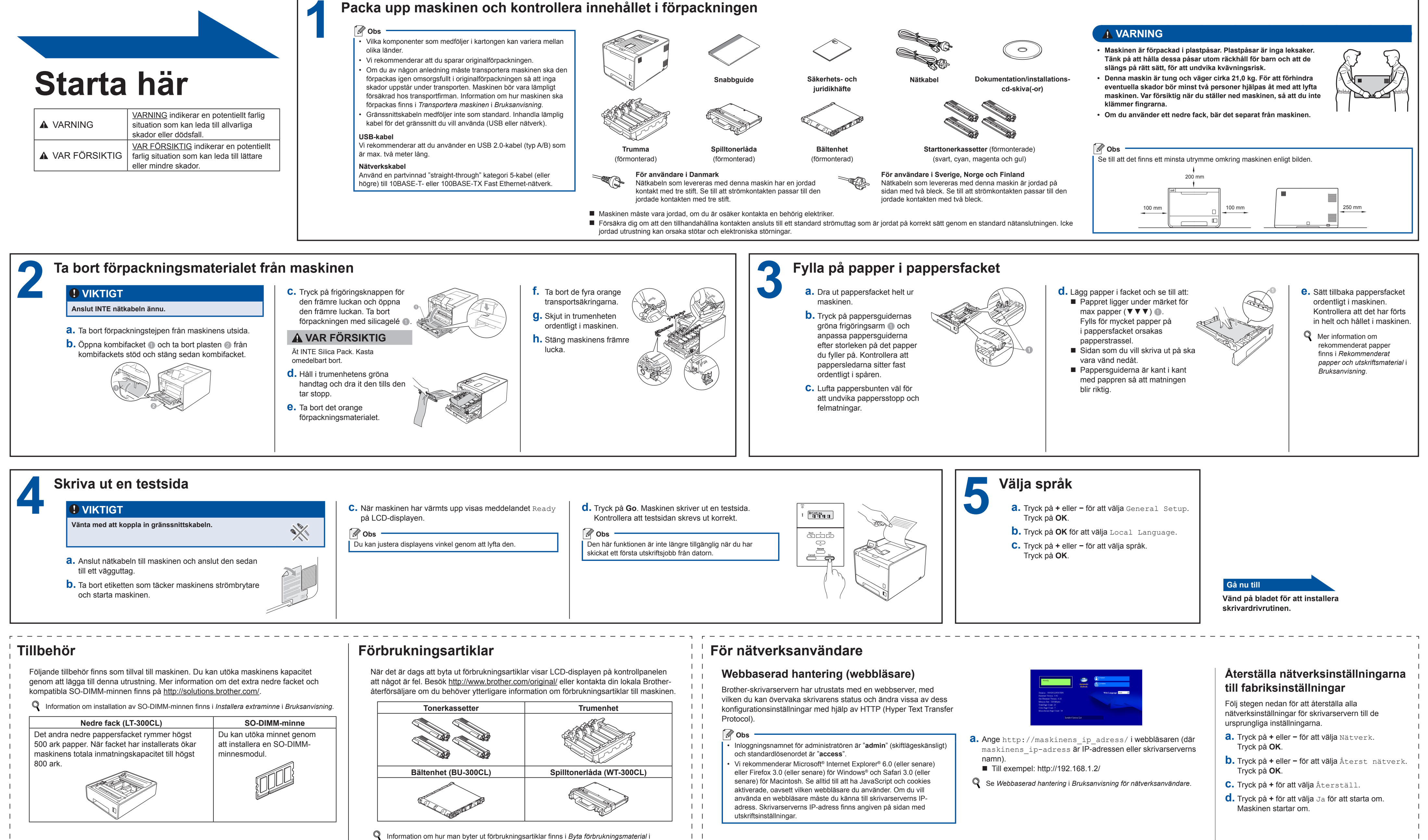

### Snabbguide **HL-4140CN HL-4150CDN**

## brother

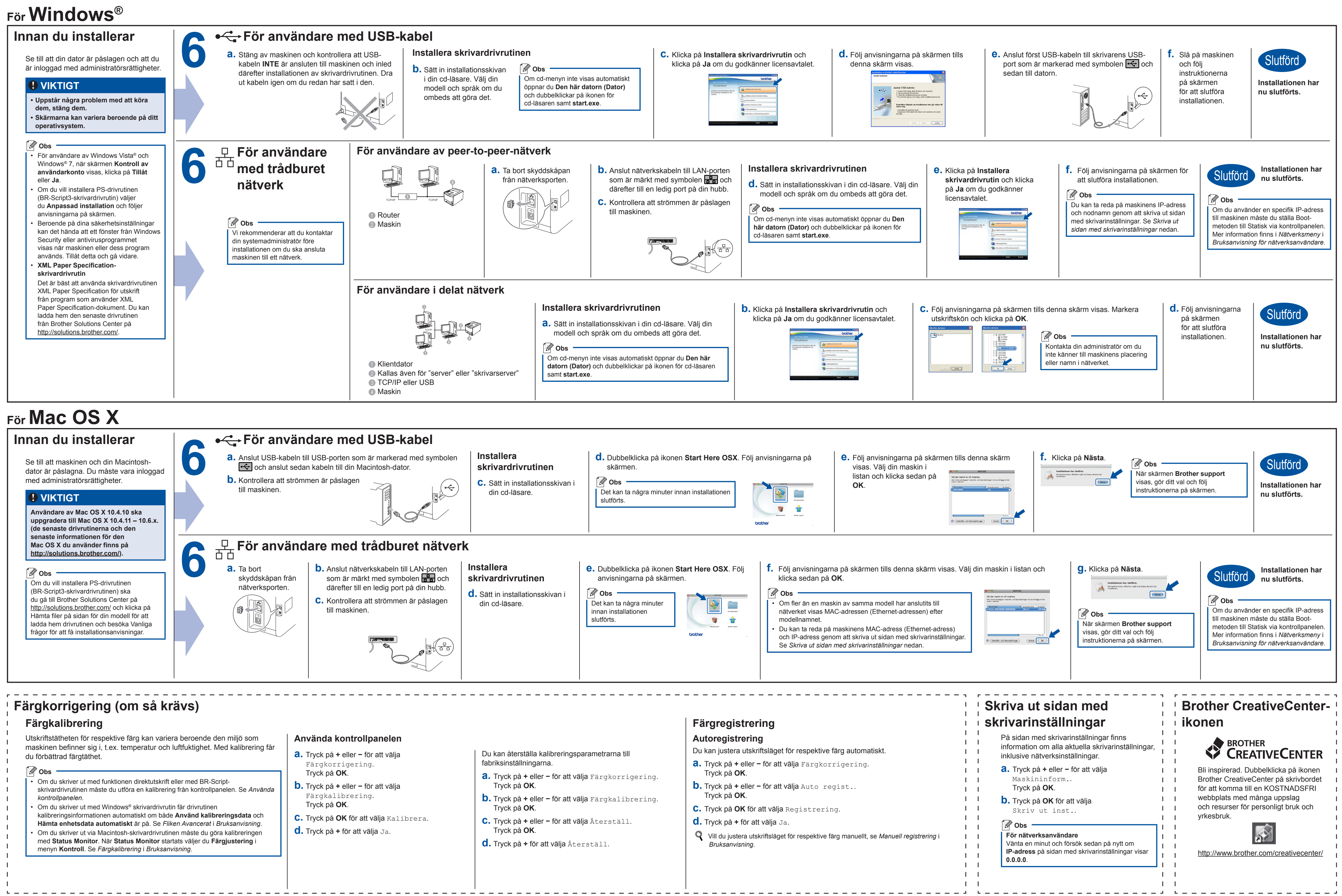